## Microsoft Outlook 365 / 2019 Click2Run

## Voraussetzung

- Betriebssystem: Microsoft Windows 7 oder eine neuere Version von Windows
- Office Service Pack: Microsoft Office 365 oder Microsoft Office 2019 Click2Run Produkte (z. B. Microsoft Office 2019 Home & Business)
- Sie verfügen über ein E-Mail-Konto auf dem Exchange-System der Jade Hochschule

## Erster Start von Outlook nach der Installation

Beim ersten Aufruf nach der Installation startet der Assistent für **E-Mail-Konten** und unterstützt die Einrichtung des Exchange-Kontos.

## **Neues E-Mail Konto einrichten**

Im Assistenten tragen Sie zunächst Ihre **E-Mail-Adresse** (in der Regel vorname.nachname@jadehs.de oder vorname.nachname@student.jade-hs.de) ein und klicken auf **Weiter**.

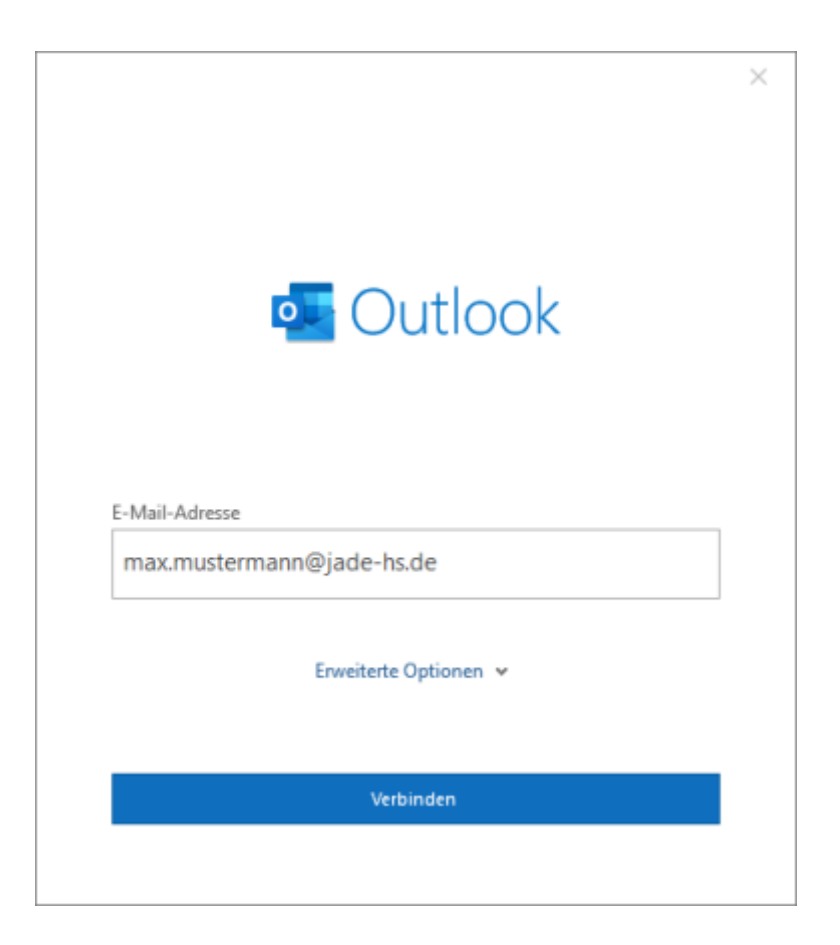

Der Assistent beginnt mit der Suche nach den Kontoeinstellungen. Bei Frage nach dem **Anbieter** des E-Mail Kontos klicken Sie auf **Exchange**.

| o Outlo    | ok          |                                 |        | × |
|------------|-------------|---------------------------------|--------|---|
| Erweiterte | Setup       |                                 |        |   |
| Office 365 | Outlook.com | Exchange                        | Google |   |
| РОР        | ІМАР        | Exchange 2013<br>oder niedriger |        |   |
| Zurück     |             |                                 |        |   |

Im nächsten Schritt fragt der Assistent nochmals die exakten Zugangsdaten für den Exchange-Server ab.

Im erscheinenden Fenster müssen Sie hierzu über **Weitere Optionen** die Option **Anderes Konto** verwenden anwählen.

Anschließend in der Eingabemaske den Benutzernamen (PC-Login) in der Form **loginname@hswoe.de** (z. B. ma1234@hs-woe.de) sowie das zugehörige Kennwort eingeben und mit **OK** bestätigen.

| Windows-Sicherheit                                | ×         | Windows-Sicherheit            | ×                              |
|---------------------------------------------------|-----------|-------------------------------|--------------------------------|
| Microsoft Outlook                                 |           | Microsoft Outlook             |                                |
| Verbindung mit max.mustermann@jade-hs.de wird her | gestellt. | Verbindung mit max.mustermanr | n@jade-hs.de wird hergestellt. |
| max.mustermann@jade-hs.de                         |           | ma1234@hs-woe.de              |                                |
| Kennwort                                          |           | •••••                         | 0                              |
| Anmeldedaten speichern                            |           | Anmeldedaten speichern        |                                |
| Weitere Optionen                                  |           | Weitere Ontionen              |                                |
| 🔍 max.mustermann@iade-hs.de                       |           |                               |                                |
|                                                   |           | S max.mustermann@jac          | de-hs.de                       |
| Anderes Konto verwenden                           |           | Anderes Konto verwer          | nden                           |
| OK Abbrechen                                      |           | ~                             | Abbrechen                      |
|                                                   |           | OK                            | Abbrechen                      |
|                                                   |           |                               |                                |

Sofern alle Informationen korrekt ermittelt wurden, meldet der Assistent, dass das **Konto** erfolgreich hinzugefügt wurde.

HRZ-Wiki - https://hrz-wiki.jade-hs.de/

.

| a.                    | Exchange                                                     |        |
|-----------------------|--------------------------------------------------------------|--------|
|                       |                                                              |        |
|                       |                                                              |        |
| Veitere E-<br>E-Mail· | Mail-Adresse hinzufügen<br>•Adresse                          | Weiter |
| Veitere E-<br>E-Mail- | Mail-Adresse hinzufügen<br>-Adresse<br>Erweiterte Optionen 🗸 | Weiter |
| /eitere E-<br>E-Mail- | Mail-Adresse hinzufügen<br>-Adresse<br>Erweiterte Optionen 🐱 | Weiter |

Zum Abschluss entfernen Sie bitte den Haken bei **Outlook Mobile auch auf meinem Telefon** verwenden und beenden den Assistenten mit dem Button Vorgang abgeschlossen.

Nach dem Schließen des Assistenten wird Microsoft Outlook gestartet, eine Verbindung zu Ihrem Exchange Konto hergestellt und die Daten des Exchange-Systems mit Outlook synchronisiert.

From: https://hrz-wiki.jade-hs.de/ - **HRZ-Wiki** 

Last update: 2024/01/19 08:52

Permanent link: https://hrz-wiki.jade-hs.de/de/tp/email/clients/outlook365

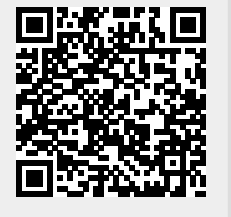